## 中原大學110年度暑期新生先修一強檔遠距課程

## 修課對象:110年大學新生 上課期間:7月5日至7月30日。

商管知能

全程採非同步遠距教學,不需到校面授上課。

新生優惠

1學分=1,200元(原1學分1,750元)

精選強檔遠距課程,涵蓋自然學科、藝文素養、商管知能、資訊AI、醫療科學等領域,讓您擁有充實豐富的暑假!

| 課程名稱              | 授課教師         | 學分  | 費用    | 人數 | 課程簡介                                         | 學分抵免    |    |
|-------------------|--------------|-----|-------|----|----------------------------------------------|---------|----|
| 經 <b>典</b> 輕閱讀    | 向鴻全          | 1學分 | 1,200 | 60 | 輕鬆有趣的文本閱讀,<br>奠基個人思考邏輯能力!                    | 通識選修(我) | 通識 |
| 超級英雄的物理學          | 許經夌          | 2學分 | 2,400 | 60 | 超人、蜘蛛人、閃電俠<br>在神奇的飛天遁地背後,<br>是你想不到的物理原理!     | 通識選修(物) | 素養 |
| 音樂基礎訓練            | 陳文婉          | 2學分 | 2,400 | 60 | 樂理、音感、節奏,感受音樂<br>脈動帶來的美妙時光。                  | 通識選修(我) |    |
| 人工智慧導論            | 余執彰          | 1學分 | 1,200 | 60 | AI人工智慧 <sup>,</sup> 帶你探究電腦<br>眼中的世界!         | 通識選修(物) |    |
| 認識資訊科技            | 朱守禮<br>吳宜鴻   | 1學分 | 1,200 | 60 | 掌握電腦軟硬體的運作與<br>設計邏輯,讓你運用資訊科<br>技快速解決問題。      | 通識選修(物) |    |
| 生醫材料解密            | 陳民樺          | 1學分 | 1,200 | 60 | 透過疾病、疫苗,解析生醫<br>材料的設計基礎,感受醫學<br>的奇妙與生醫科技的進步! | 通識選修(物) |    |
| <b>淺談醫學器材與</b> 原理 | <b>趕</b> 葛宗融 | 1學分 | 1,200 | 60 | 透過生醫訊號或影像,<br>解析醫學器材的應用原理 <sup>。</sup>       | 通識選修(物) |    |
| 課程名               | <b>名稱</b> 授課 | 教師  | 學分    | 費用 | 人數 課程簡                                       | 介 學分    | 抵免 |

|  | 商學概論       | 李明彥 林晉勗<br>周賢明 單騰笙<br>黃漢青 | 2學分 | 2,400 | 60 | 掌握企管、國貿、會計、資訊管<br>理、財務金融等五大領域,邁向<br>國際商業菁英之路! | 限商學院<br>學生抵免 |
|--|------------|---------------------------|-----|-------|----|-----------------------------------------------|--------------|
|  | 無所不在的經濟學   | 江長周                       | 1學分 | 1,200 | 60 | 掌握經濟學的核心知識,<br>帶你揭開經濟時事的神祕面紗!                 | 限商學院<br>學生抵免 |
|  | 讓數字說話的統計學  | 皮世明                       | 1學分 | 1,200 | 60 | 考試猜答案、民意調查、便利商<br>店服務品質你的生活中暗藏<br>「統計」玄機!     | 限商學院<br>學生抵免 |
|  | 企業的故事書-會計學 | • 陳計良                     | 1學分 | 1,200 | 60 | 運用會計基礎概念,透析企業背<br>後的經營故事!                     | 限商學院<br>學生抵免 |

## 選課日程表

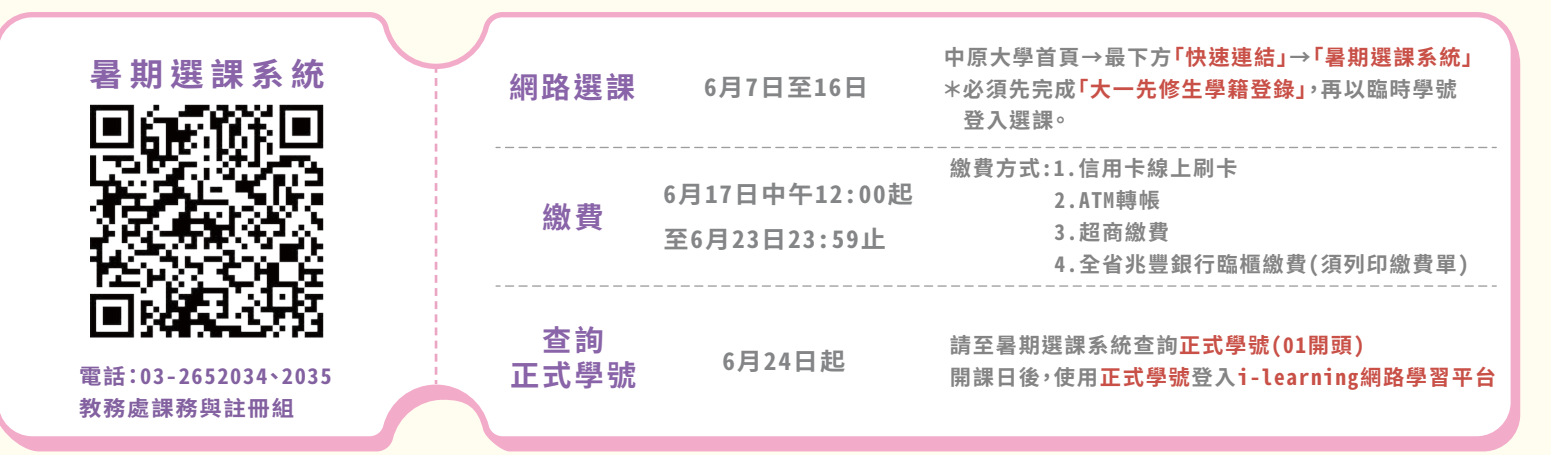

-注意事項-

- 1. 遠距課程須使用i-learning網路學習平台上課。
- 2.課程結束後,將寄發成績單,請務必於「大一先修生學籍登錄」填寫正確地址。
- 3.成績及格之課程,請於110年9月6日前依「中原大學辦理學生抵免學分審查要點」線上申請課程抵免; 考取他校者,依各校學分抵免規定辦理。
- 4.繳費後需辦理退選、退費作業,請於110年6月24日起至7月2日止,填寫「中原大學暑期先修課程退選 及退費申請」表單,開始上課後(含開課當日)恕不辦理退選及退費作業。

## 中原大學 i-learning 網路學習平台操作說明

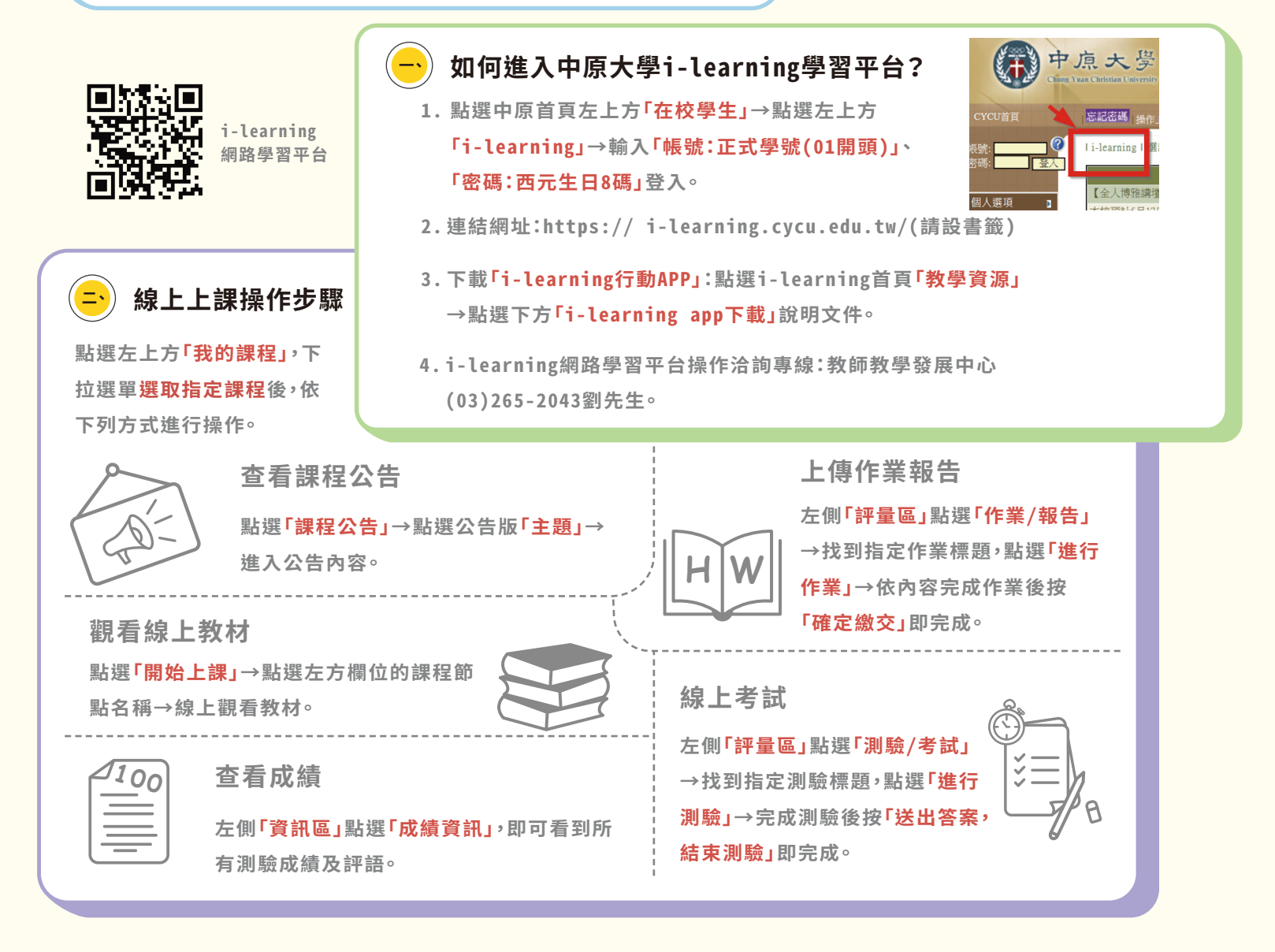

退選及退費申請

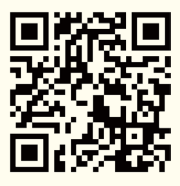